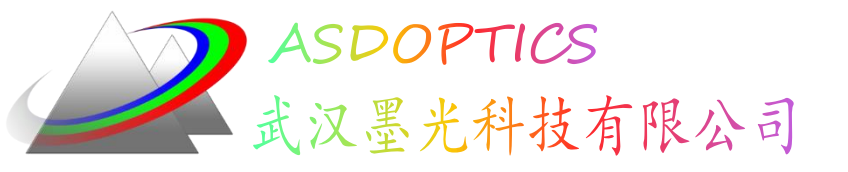

### 单透镜的最佳焦点

# 高级光学分析软件ASAP 光学工业标准软件

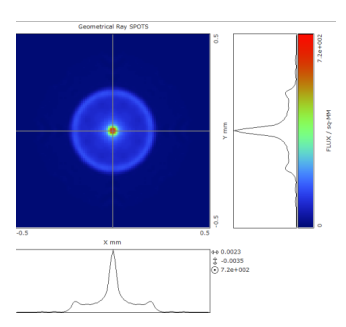

2014/4/2

武汉墨光科技有限公司

1

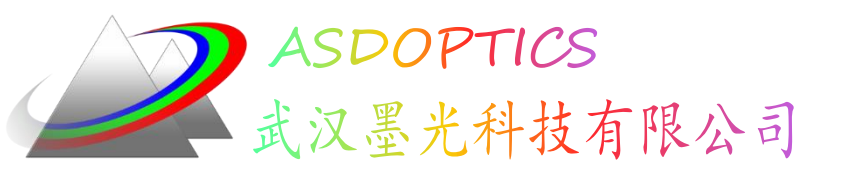

概述

 应一个光学同行的建议,以后经常注释一些ASAP的例子分享给大家, 希望给初学者一些帮助。也欢迎大家提出一些意见来一起讨论交流,我 的QQ:2275145303 Email: Jessen@asdoptics.com

以后我会坚持注释一些例子分享,从几何结构到光源建模、分析等等,如果有什么不对或者错误的地方,欢迎大家指正。

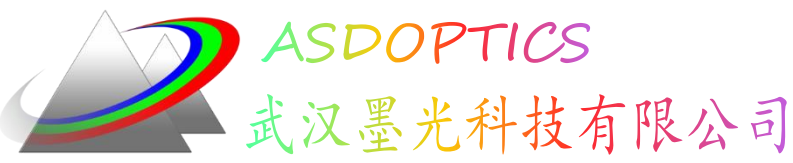

# ASAP建模的流程(四步)

- ✓ Build a System建立系统模型
  - Units, Wavelength, Media, Coatings
  - Spherical, Tube, Plane, Optical
  - Interface, Bounds

#### Create Sources建立光源

- Grid Rect, Grid Elliptic
- Source Direction, Source Position, Source Focus

#### ✓ Trace Rays追迹光线

- ✓ Perform Analysis执行分析结果
  - Consider, Select
  - Stats, Focus Move, Spots Position

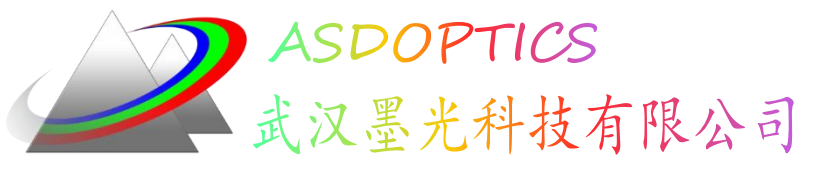

建立一个单透镜

| SYSTEM NEW<br>Reset                                                                                                    |               |   |
|----------------------------------------------------------------------------------------------------|---------------|---|
| UNITS MM<br>Wavelength 550 nm                                                                                                    |               |   |
| MEDIA<br>1.55 'GLASS'                                                                                                    |               |   |
| COATINGS PROPERTIES<br>1 0 'REFLECT'<br>0 1 'TRANSMIT'<br>0 0 'ABSORB'<br>SURFACES<br>PLANE Z 0 ELLIPSE 2.5<br>OBJECT 'LENS.FRONT'<br>INTERFACE COAT TRANSMIT AIR GLASS | 昨天已经注释了,不再重复! | • |
| SURFACES<br>Optical Z 0 -5 Ellipse 2.5<br>Object 'lens.back'<br>Interface 0 1 Air Glass<br>Shift Z 1                                                                    |               |   |
| SURFACES<br>TUBE Z 0 2.5 2.5 1.0 2.5 2.5<br>Object 'lens.edge'<br>Interface 0 0 AIR GLASS<br>Bounds2                                                                    |               |   |
| SURFACES<br>Plane Z 9 Ellipse 1<br>Object 'detector'<br>Interface 0 0 Air Air                                                                                           |               |   |

slide 4

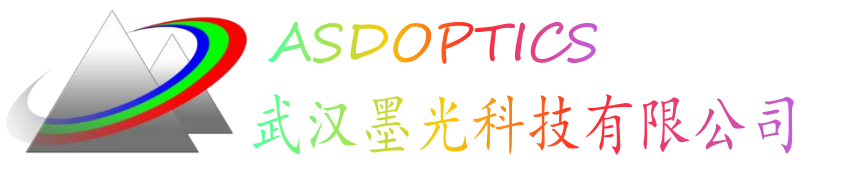

定义光源

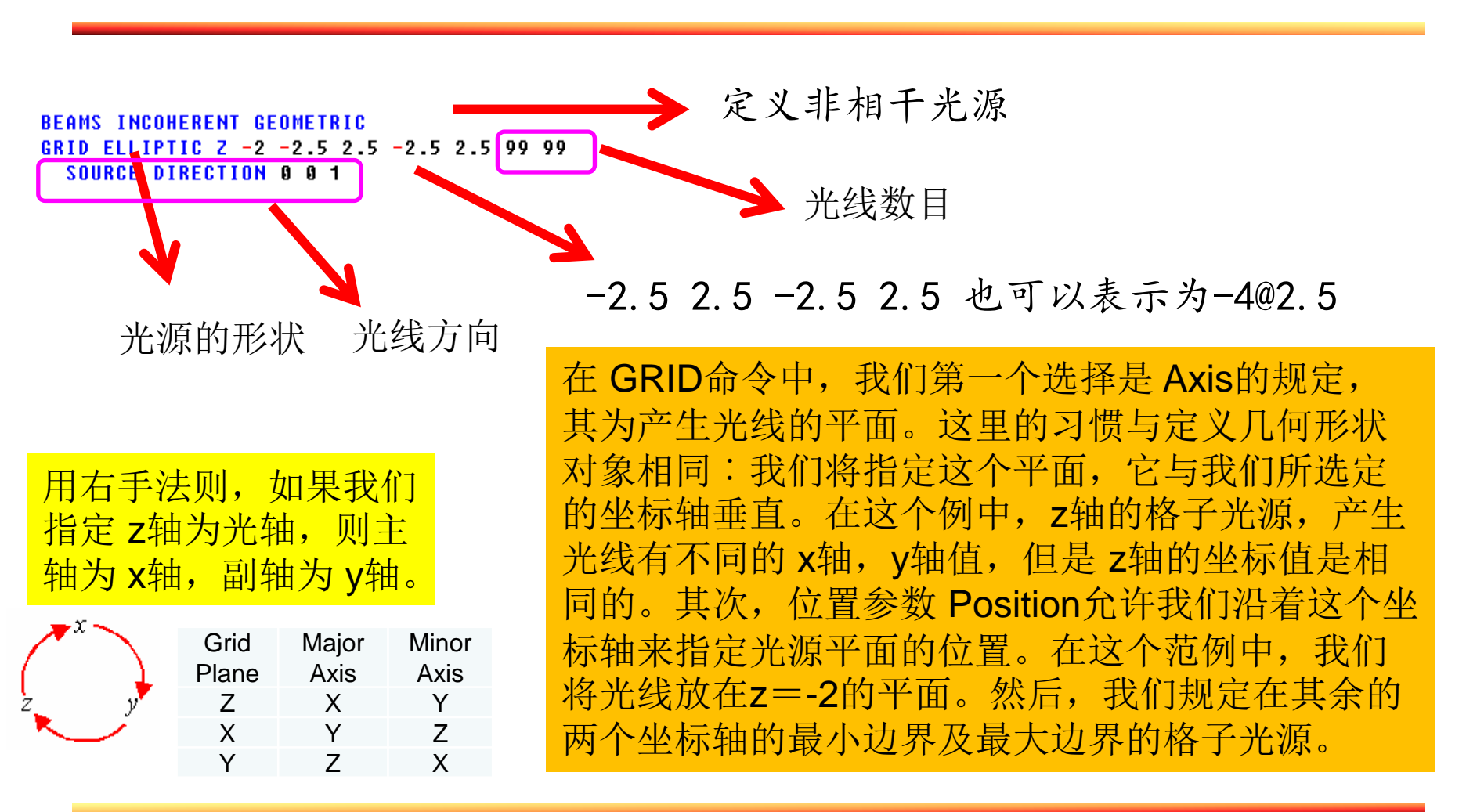

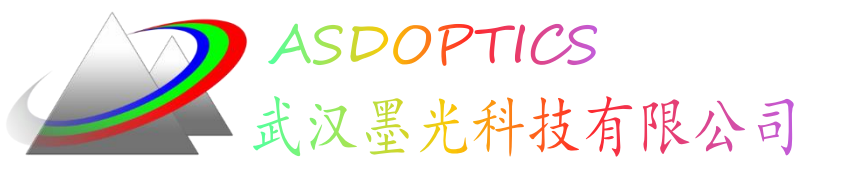

追迹光线

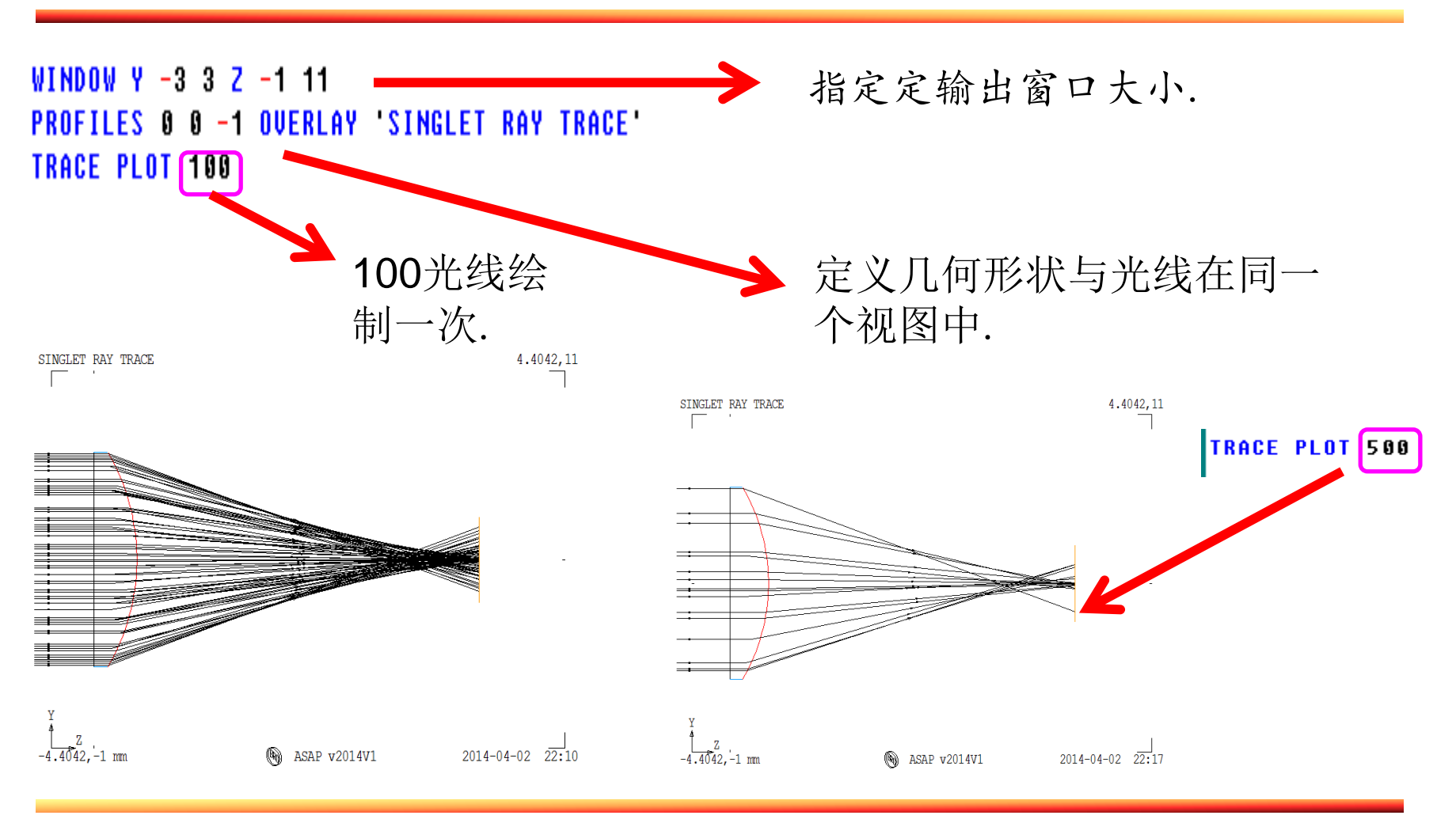

2014/4/2

武汉墨光科技有限公司

slide 6

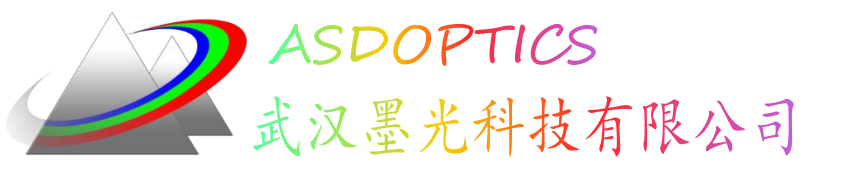

Taking Light Further

分析

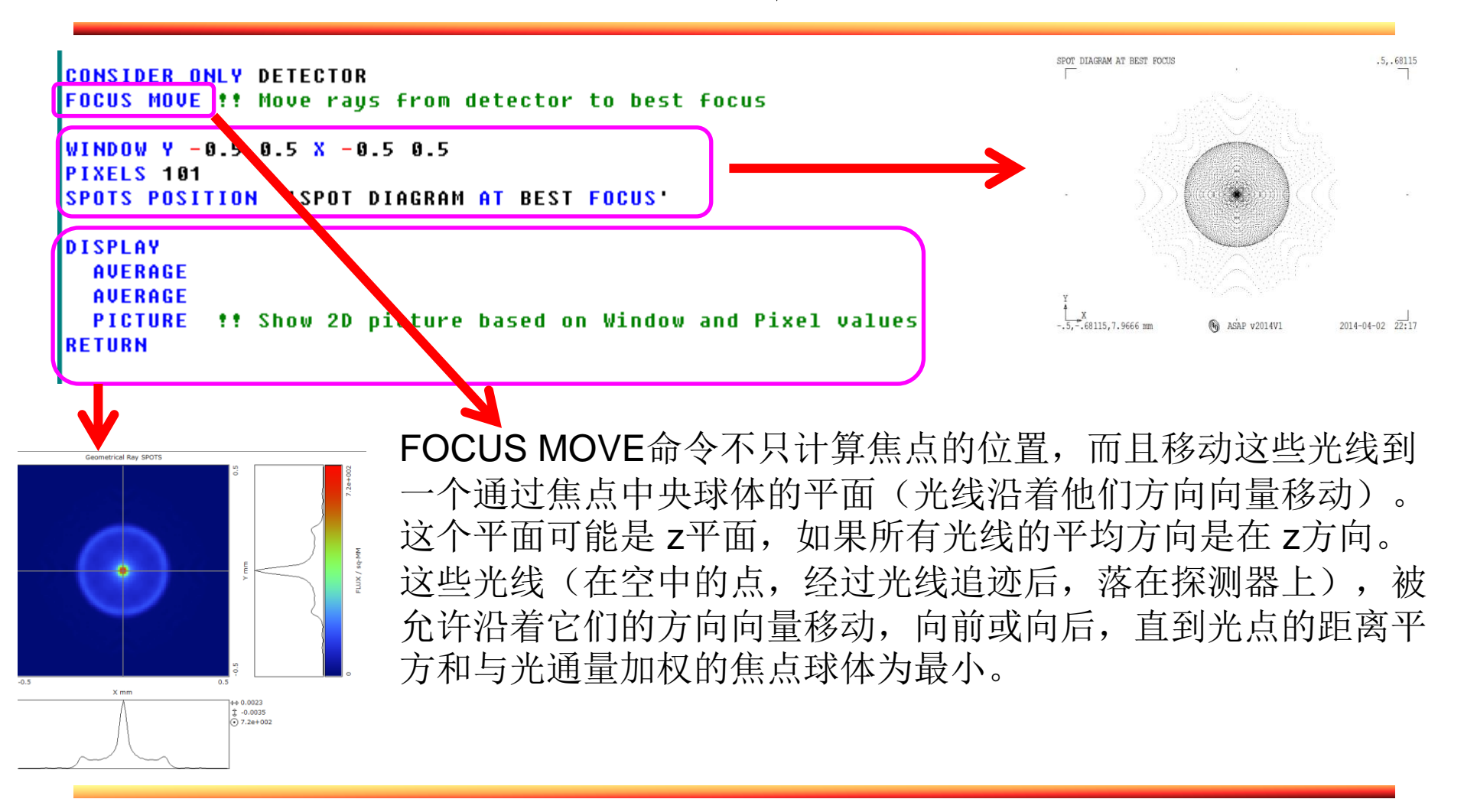

武汉墨光科技有限公司

slide 7

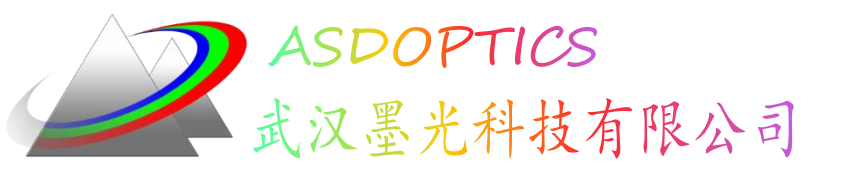

后记

我是根据我的习惯进行注释,如果大家有什么建议,欢迎随时告诉我,谢谢!